# การเชื่อมต่ออุปกรณ์และการตั้งค่าเมนู Smart Wi-Fi Touch Switch

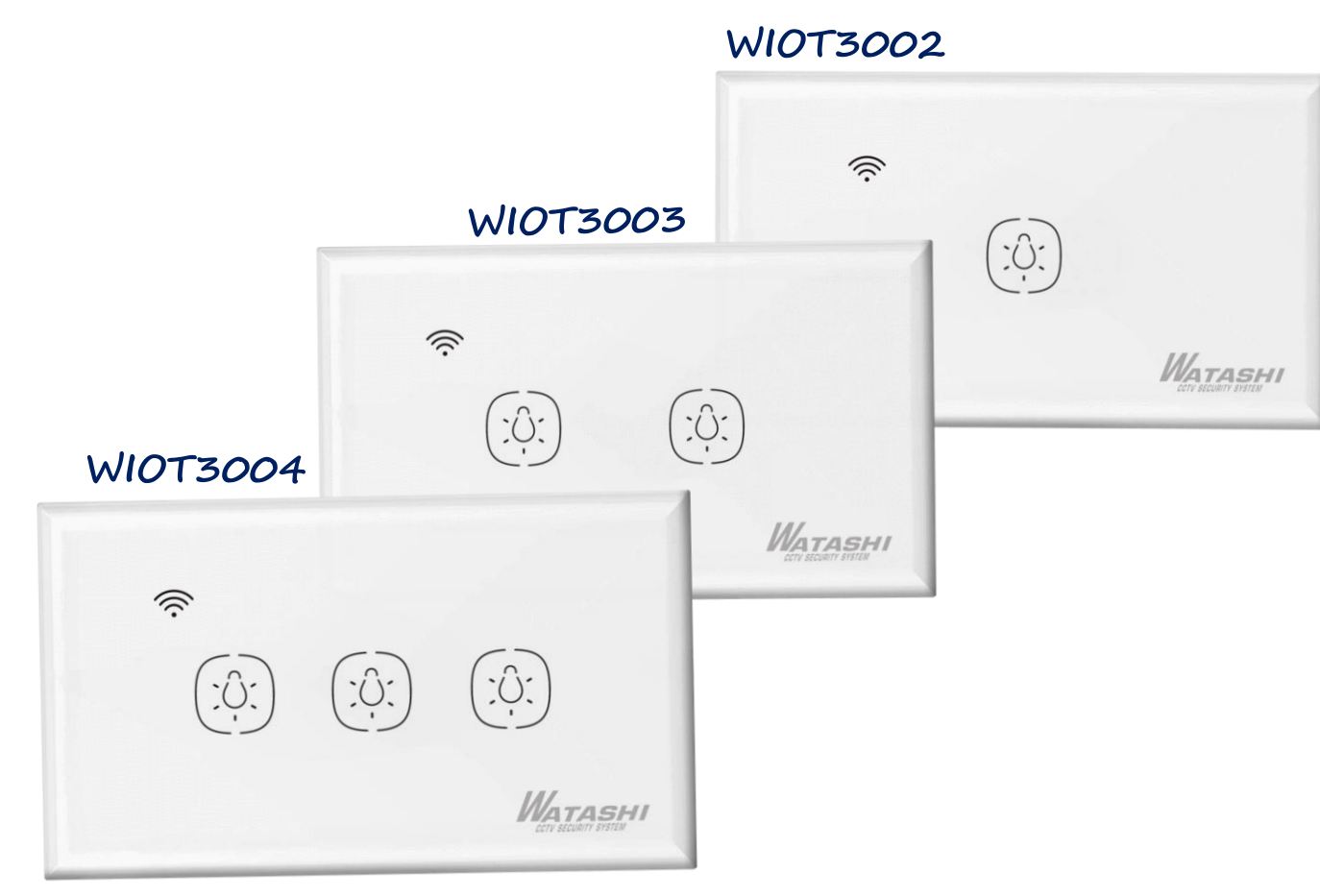

Mobile APP Smart Control

Control lighting when not at home

Turn on/off the lights in your home at any time with the phone's control switch. What is the state of the home lighting, you can see it through your mobile phone! You don't have to get up in the dark to get up and turn on the lights.

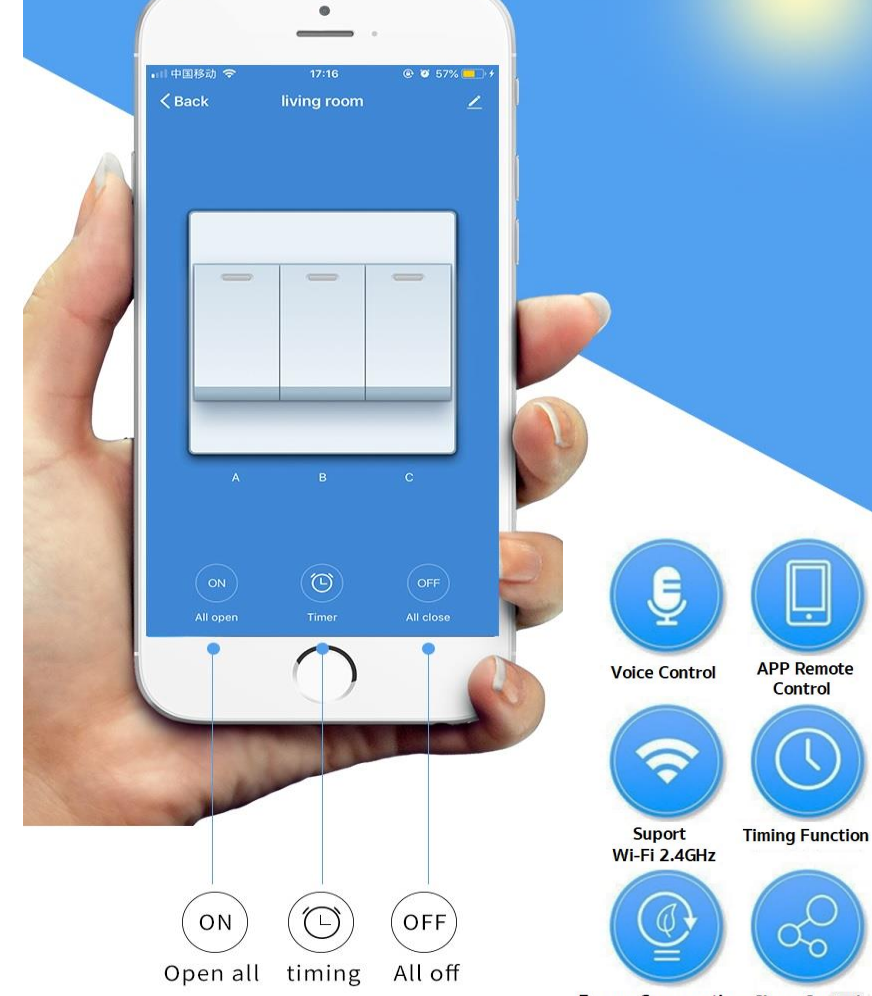

Energy Conservation Share Control

R&D

NATASHI

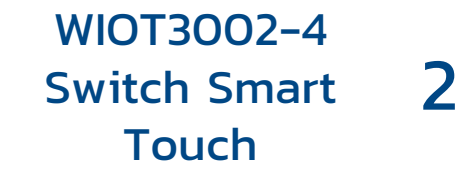

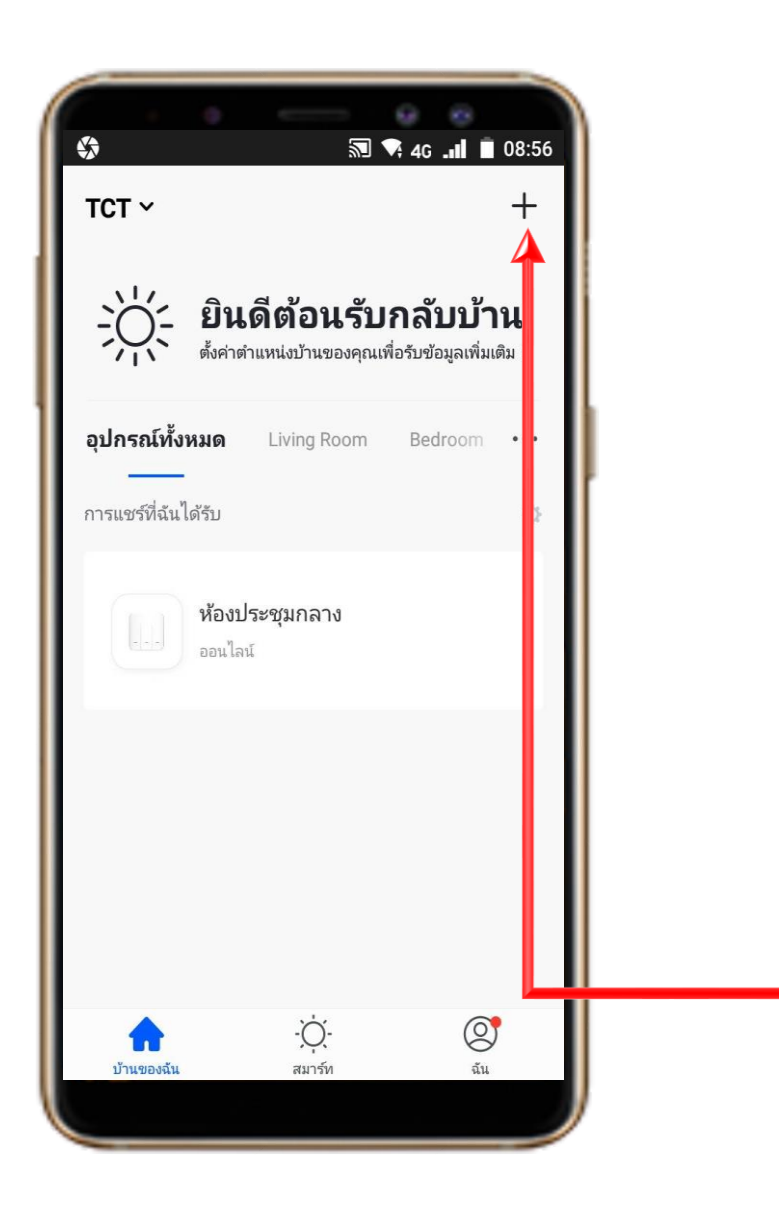

### 1. Download App "Watashi ioT" สำหรับ Google Play หรือ iOS Store

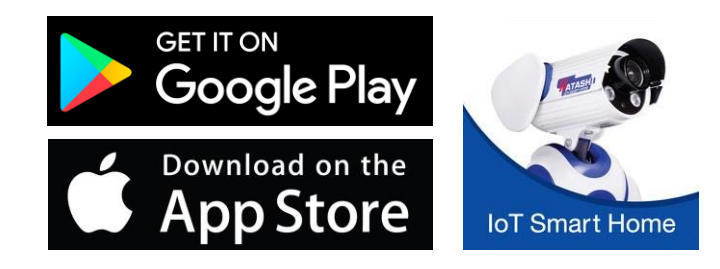

## 2. เปิด App แล้ว กดปุ่ม "+" ที่มุมขวา

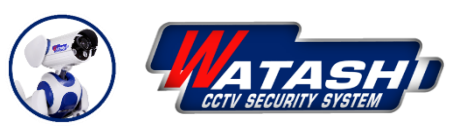

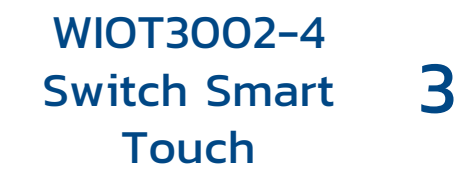

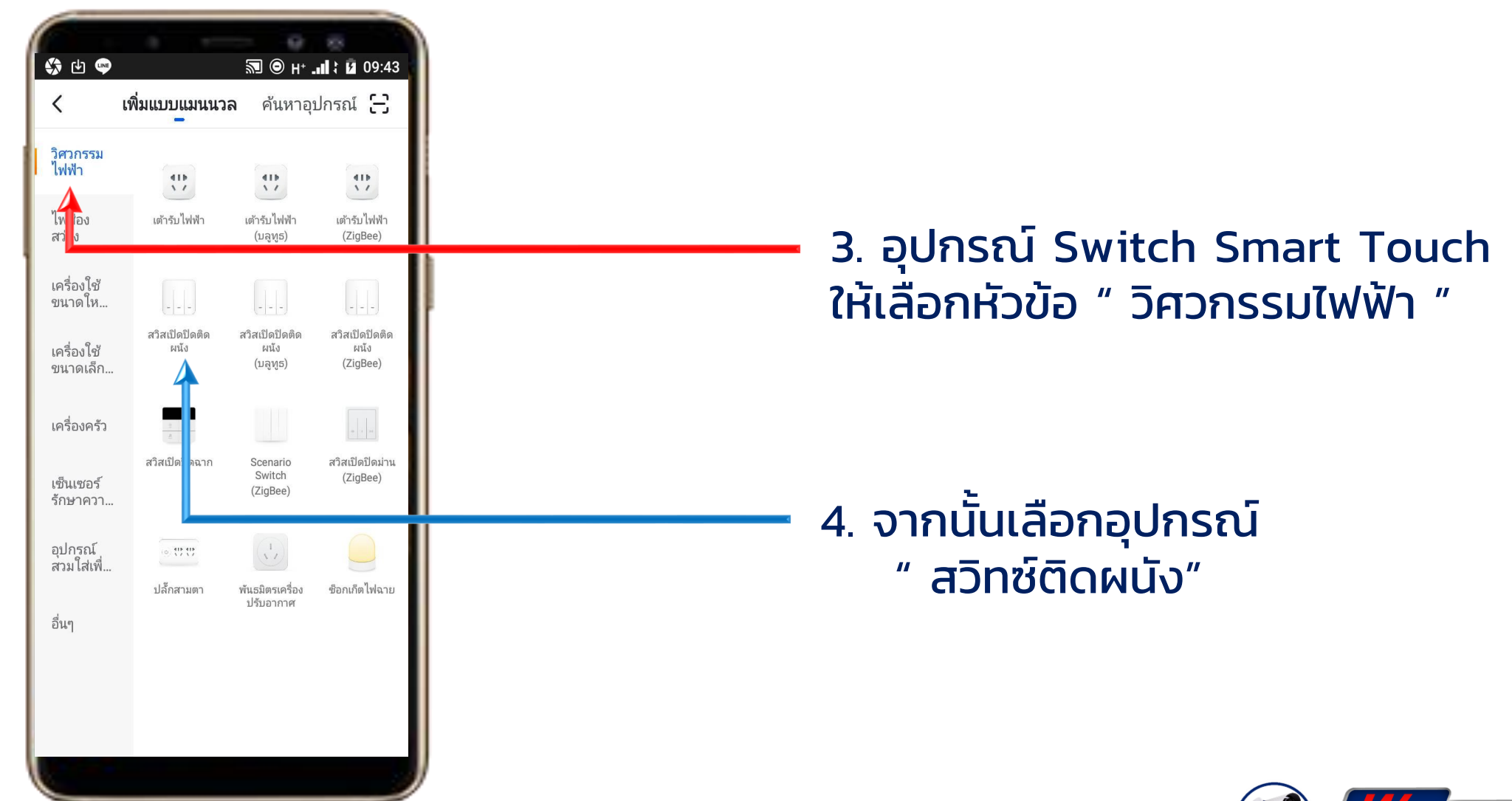

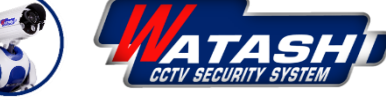

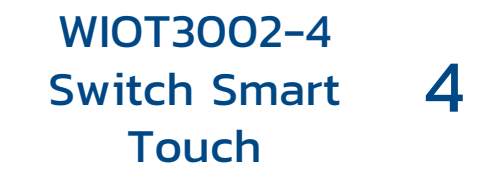

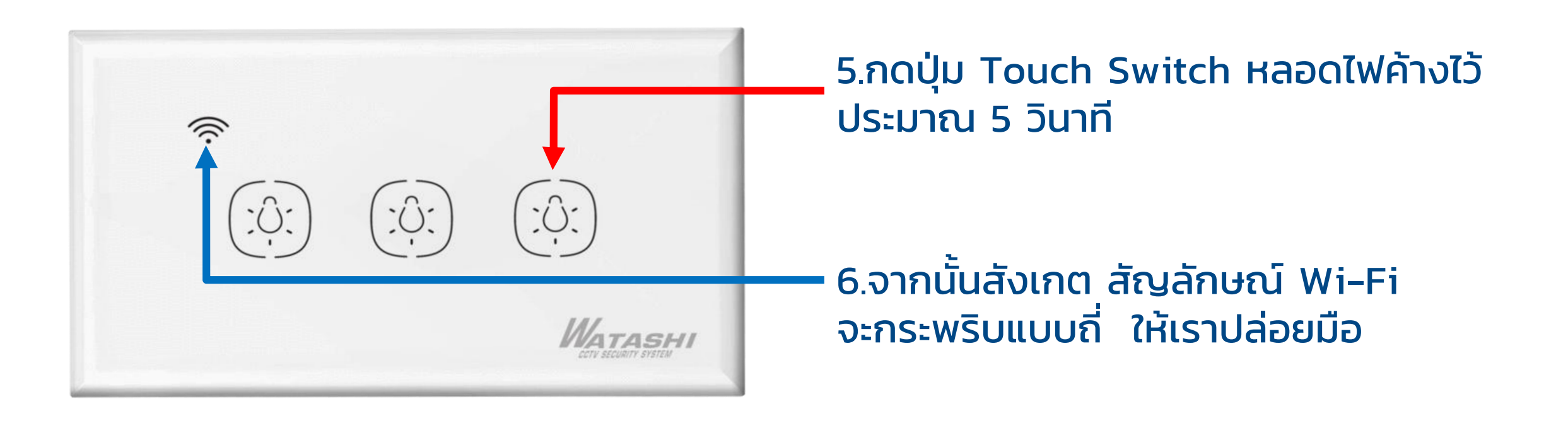

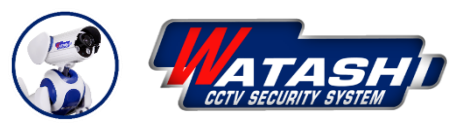

WIOT3002-4 Switch Smart 5 Touch

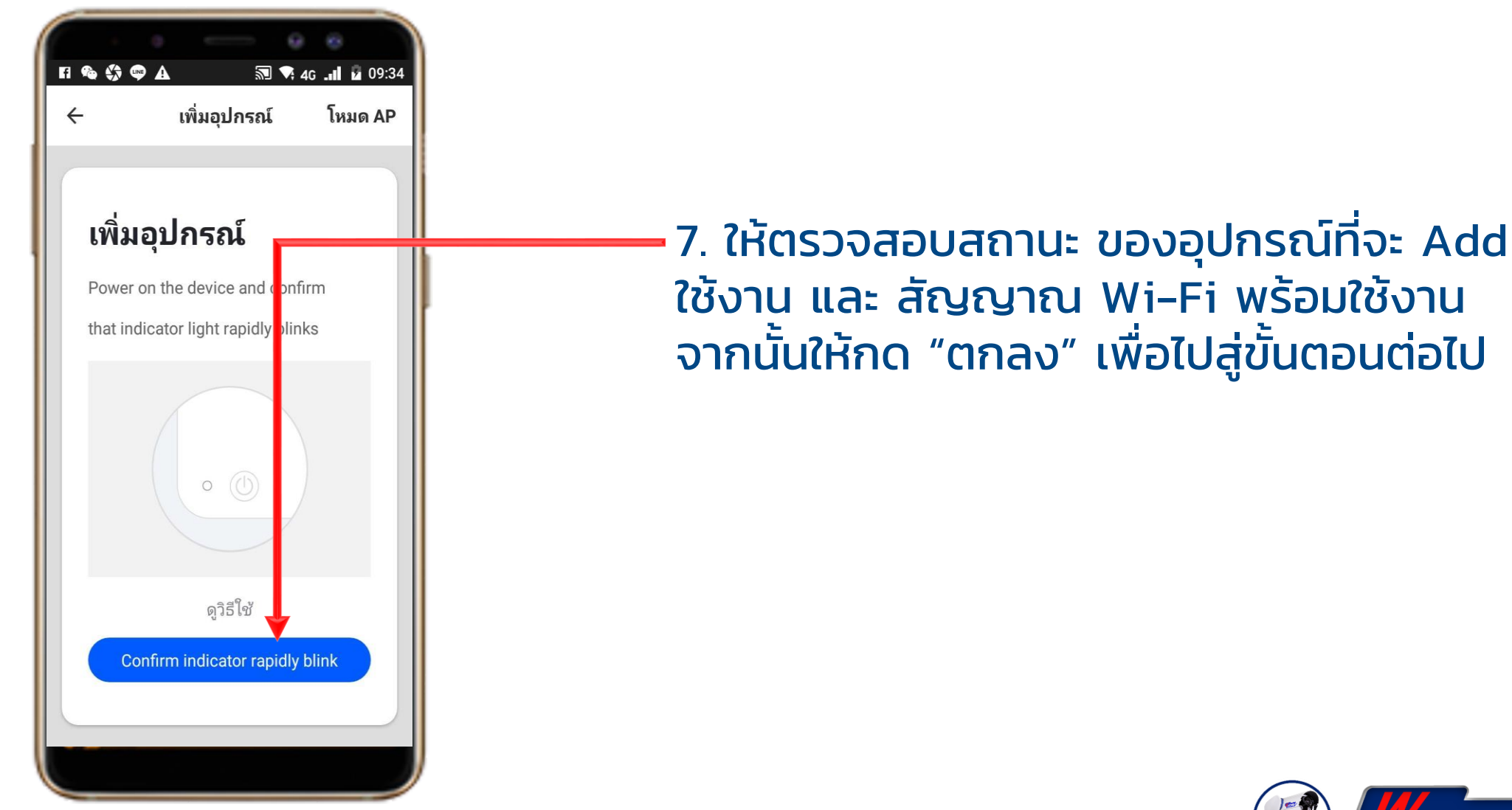

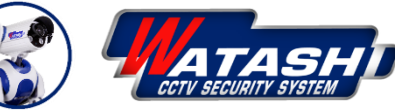

FI 🛟 也 🖤

←

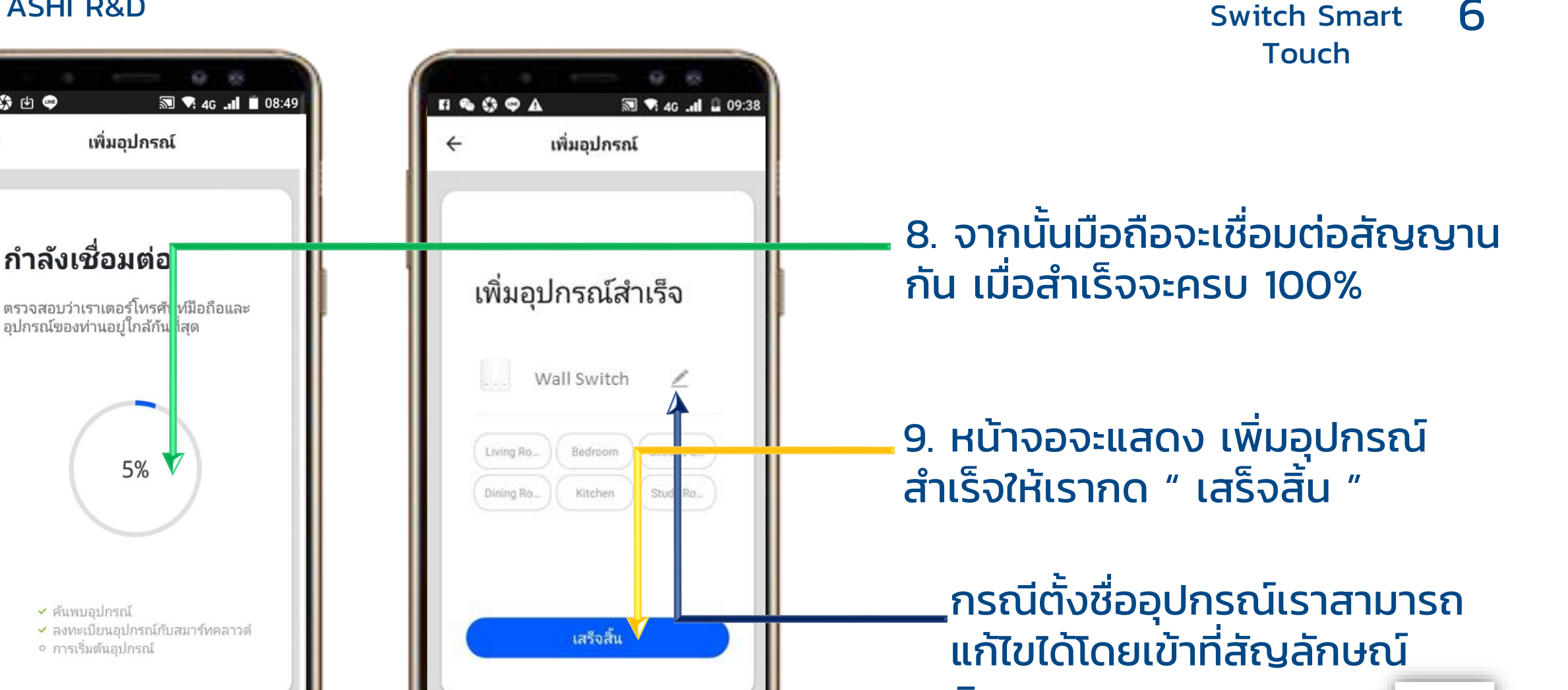

ดินสอ

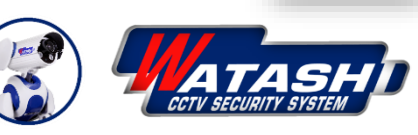

WIOT3002-4

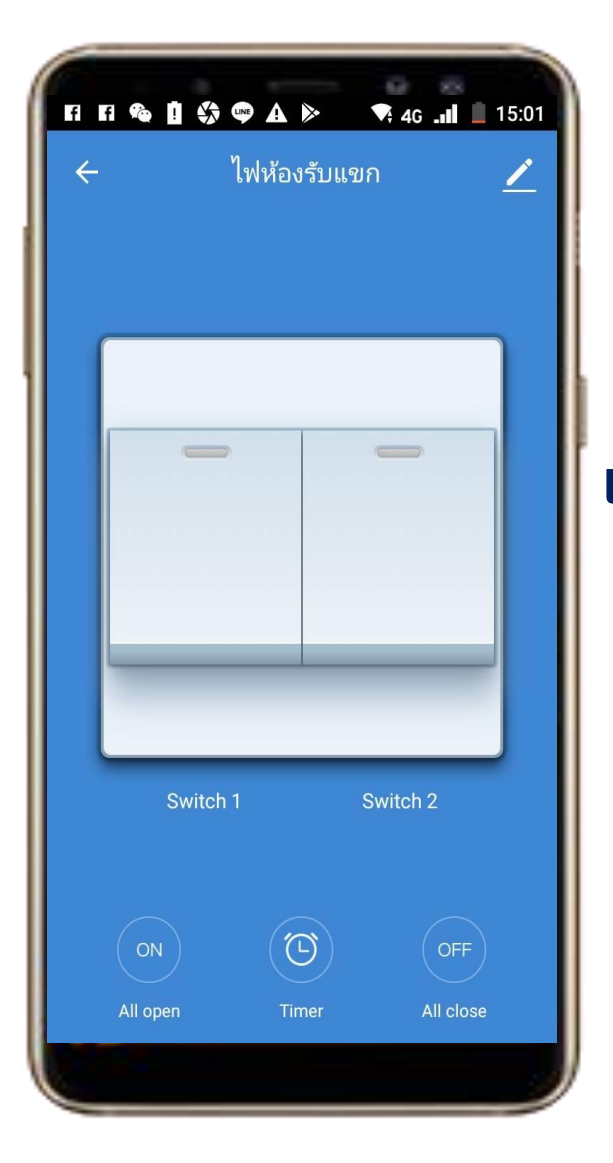

### แสดงหน้าจอสถานะ Switch 1 ปิด Switch 2 ปิด

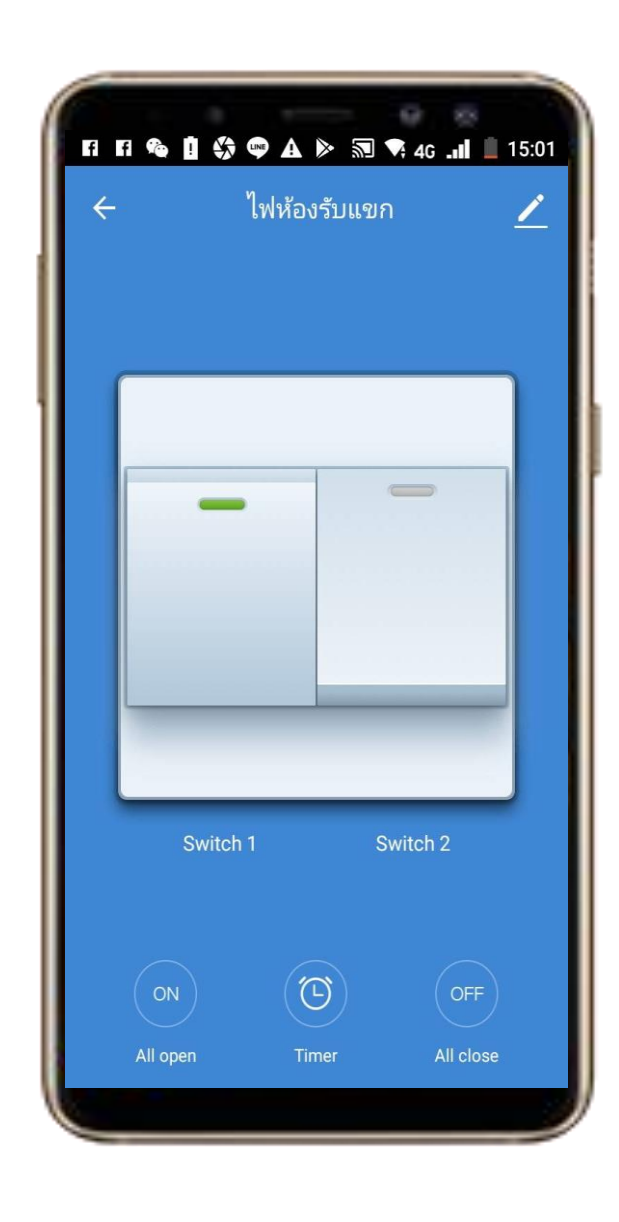

WIOT3002-4 Switch Smart 7 Touch

### แสดงหน้าจอสถานะ Switch 1 เปิด Switch 2 ปิด

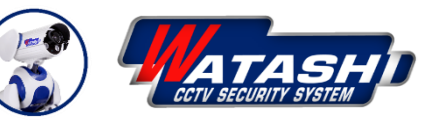

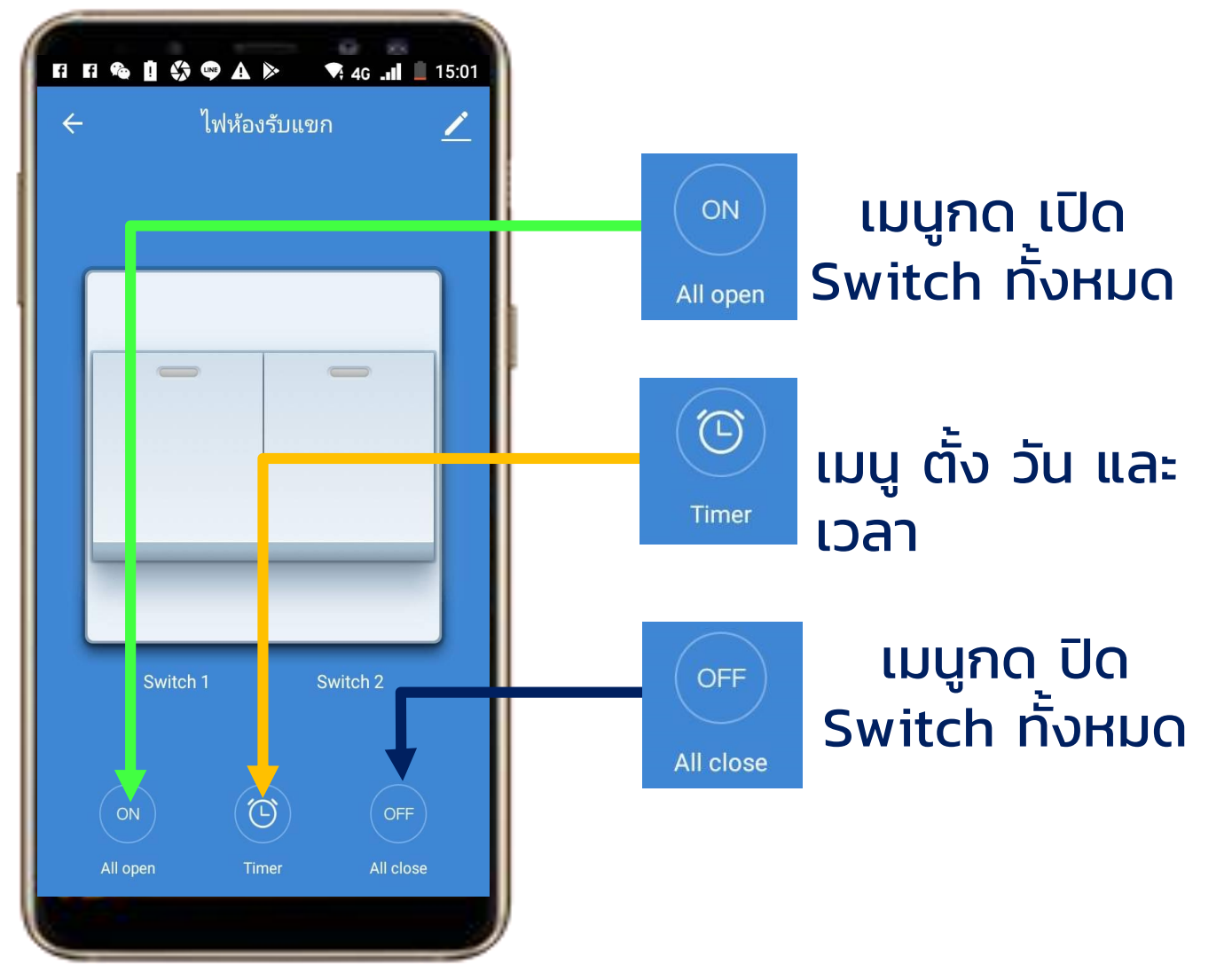

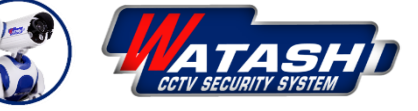

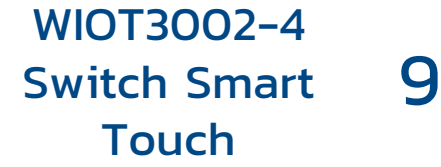

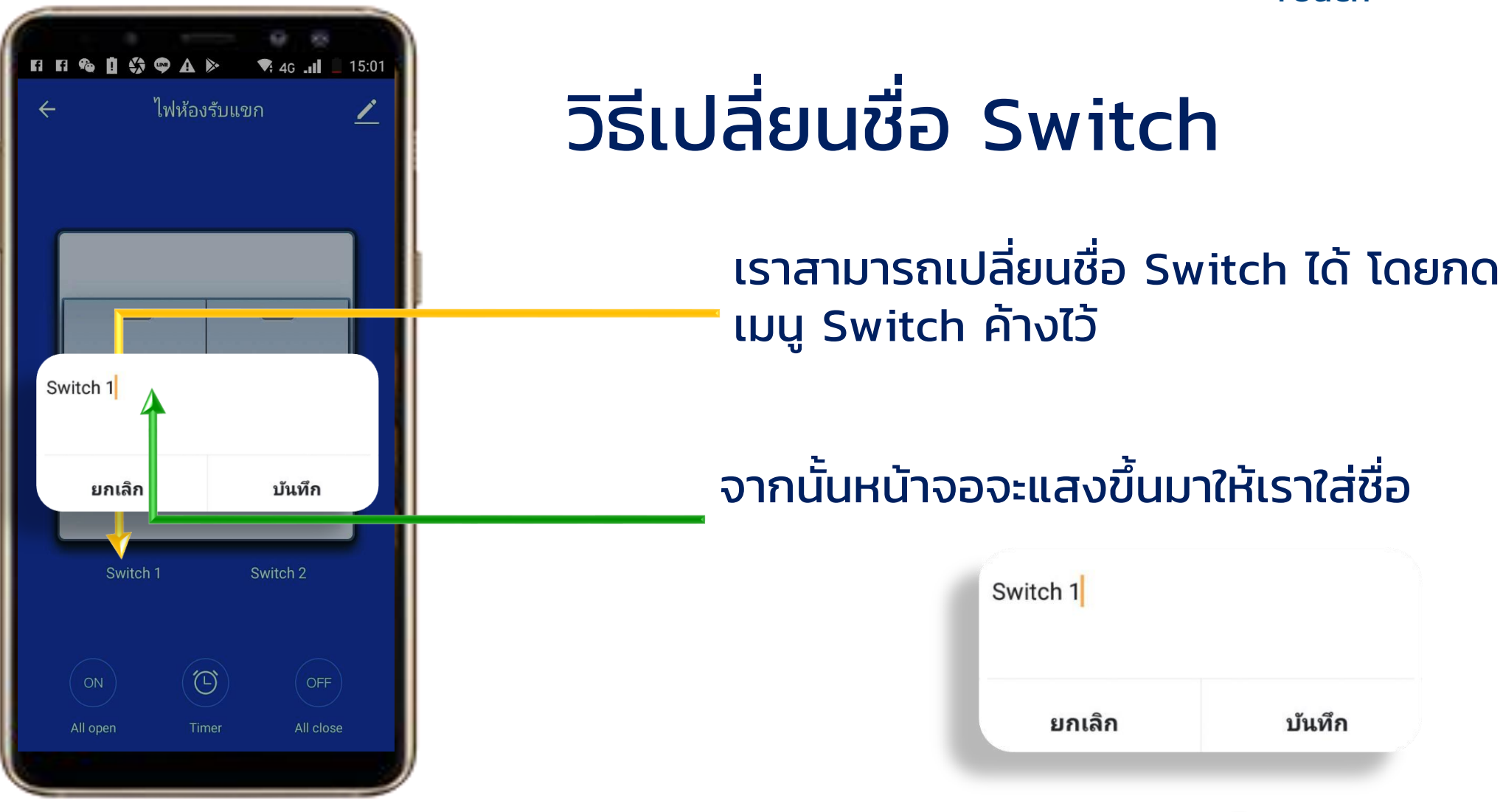

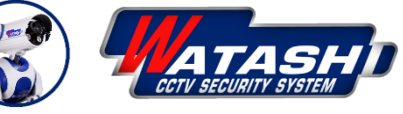

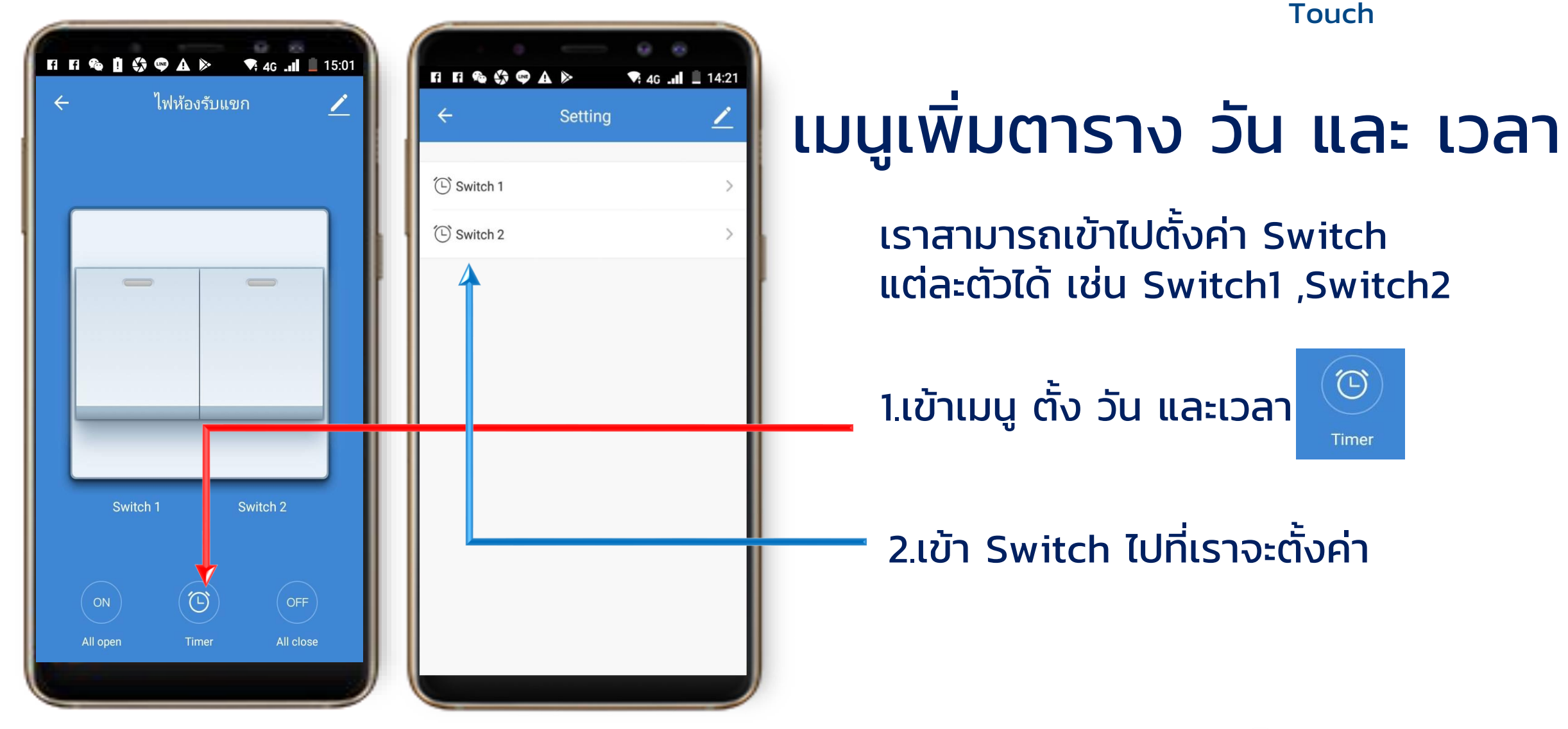

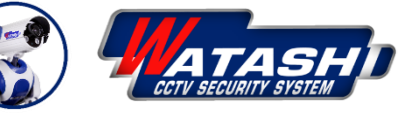

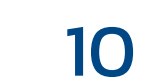

WIOT3002-4

Switch Smart

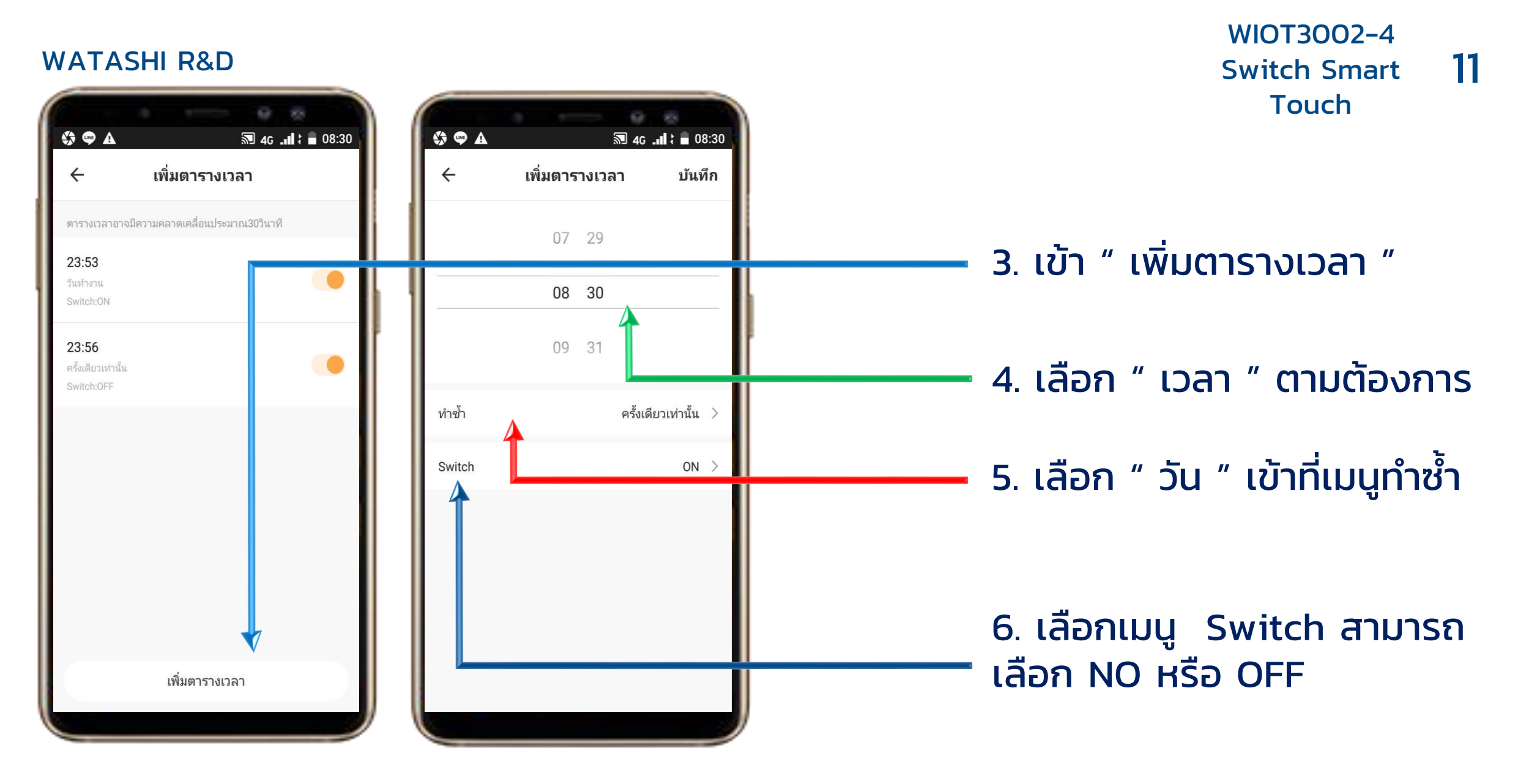

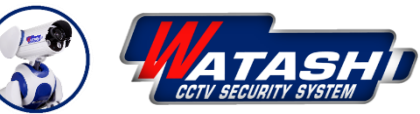

#### WIOT3002-4 WATASHI R&D 12 Switch Smart Touch 4G 💵 🖬 08:31 🎲 🕶 A 🔅 🗢 A 🔊 4G 📶 🕻 🛢 08:30 ทำซ้ำ ← เพิ่มตารางเวลา บันทึก < 7. เข้าเมนูมาแล้ว ไม่ทำการเลือกจะดำเนินการ สามารถเลือก " วัน "ได้ วันอาทิตย์ 08 30 วันจันทร์ 1 1 วันอังคาร Switch วันพุธ 1 $\bigcirc$ ON วันพฤหัสบดี ~ Ο OFF 1 วันศุกร์ ยกเลิก ยืนยัน วันเสาร์ 8. เข้าเมนู Switch สามารถเลือก NO หรือ OFF ได้แล้วกด " ยืนยัน "

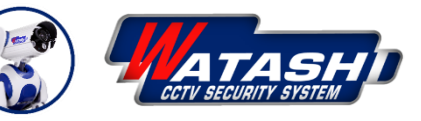

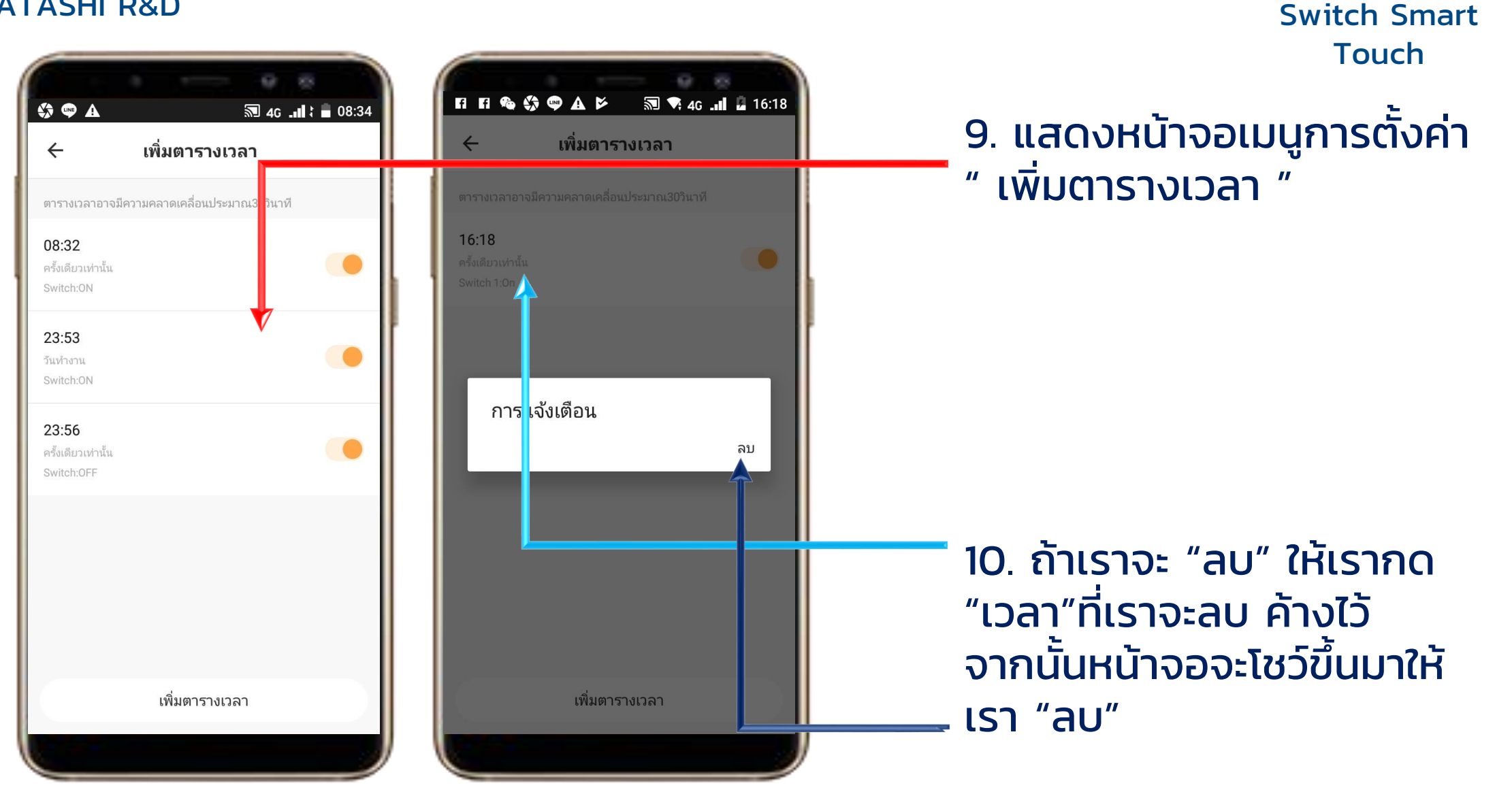

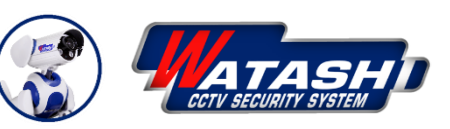

WIOT3002-4

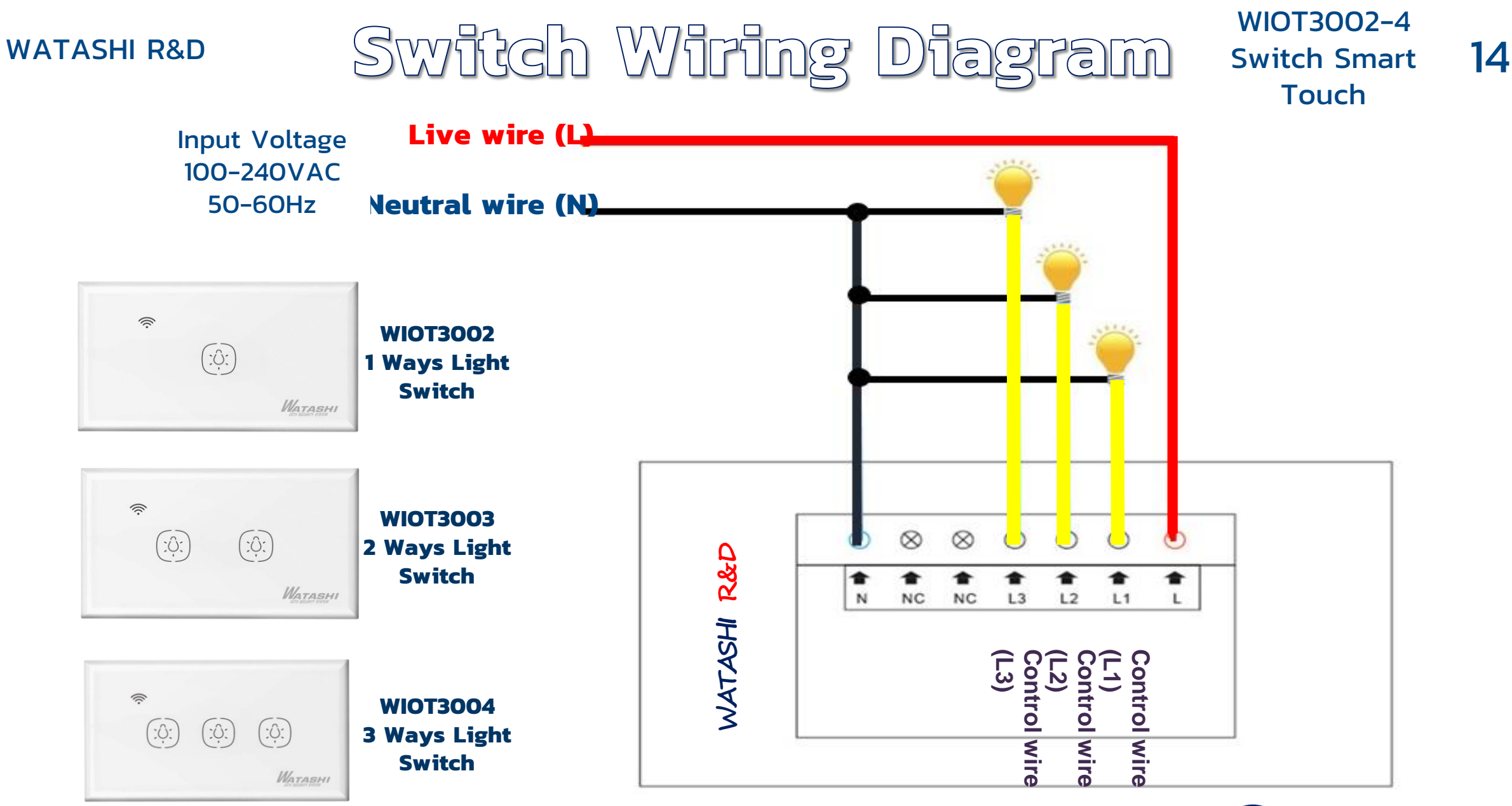

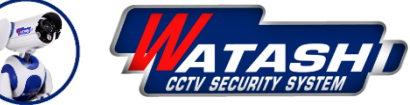

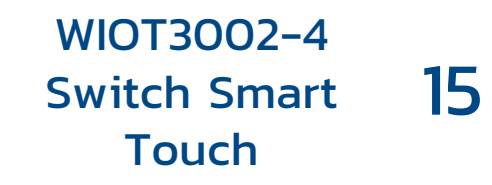

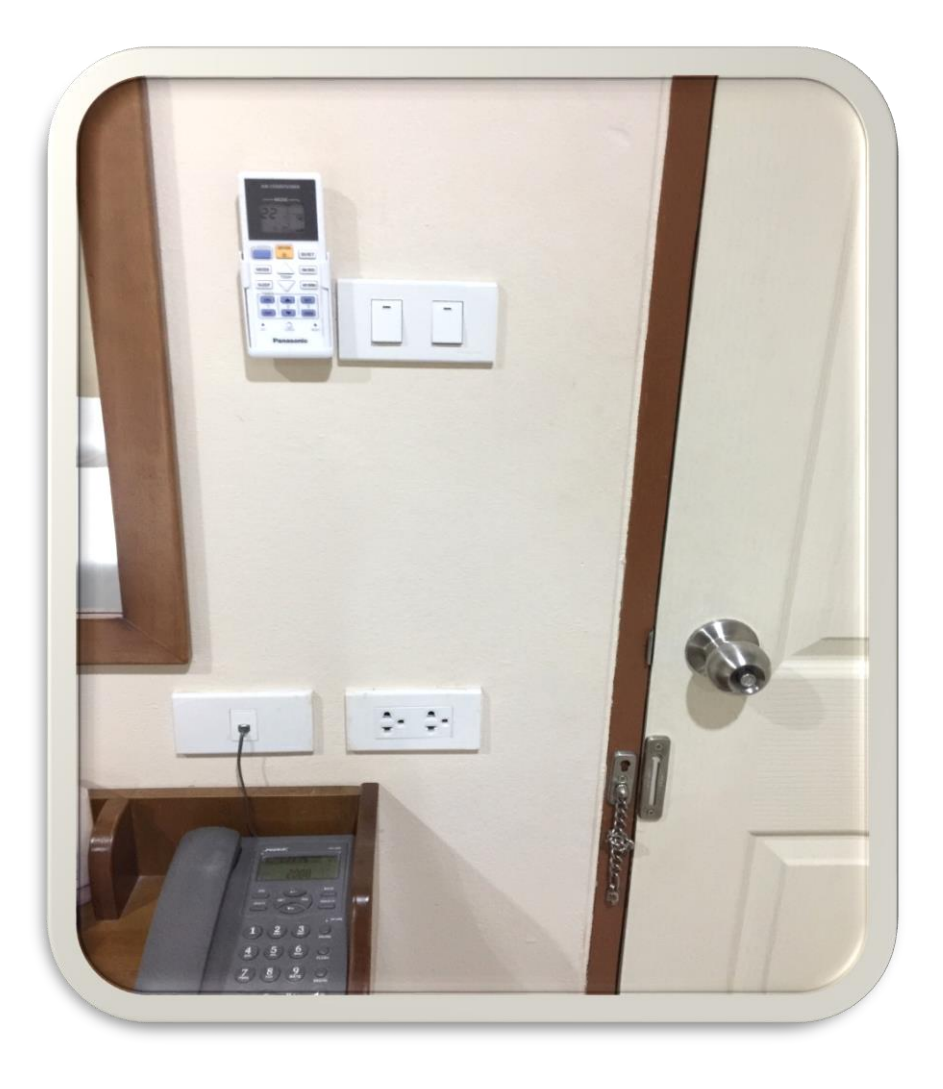

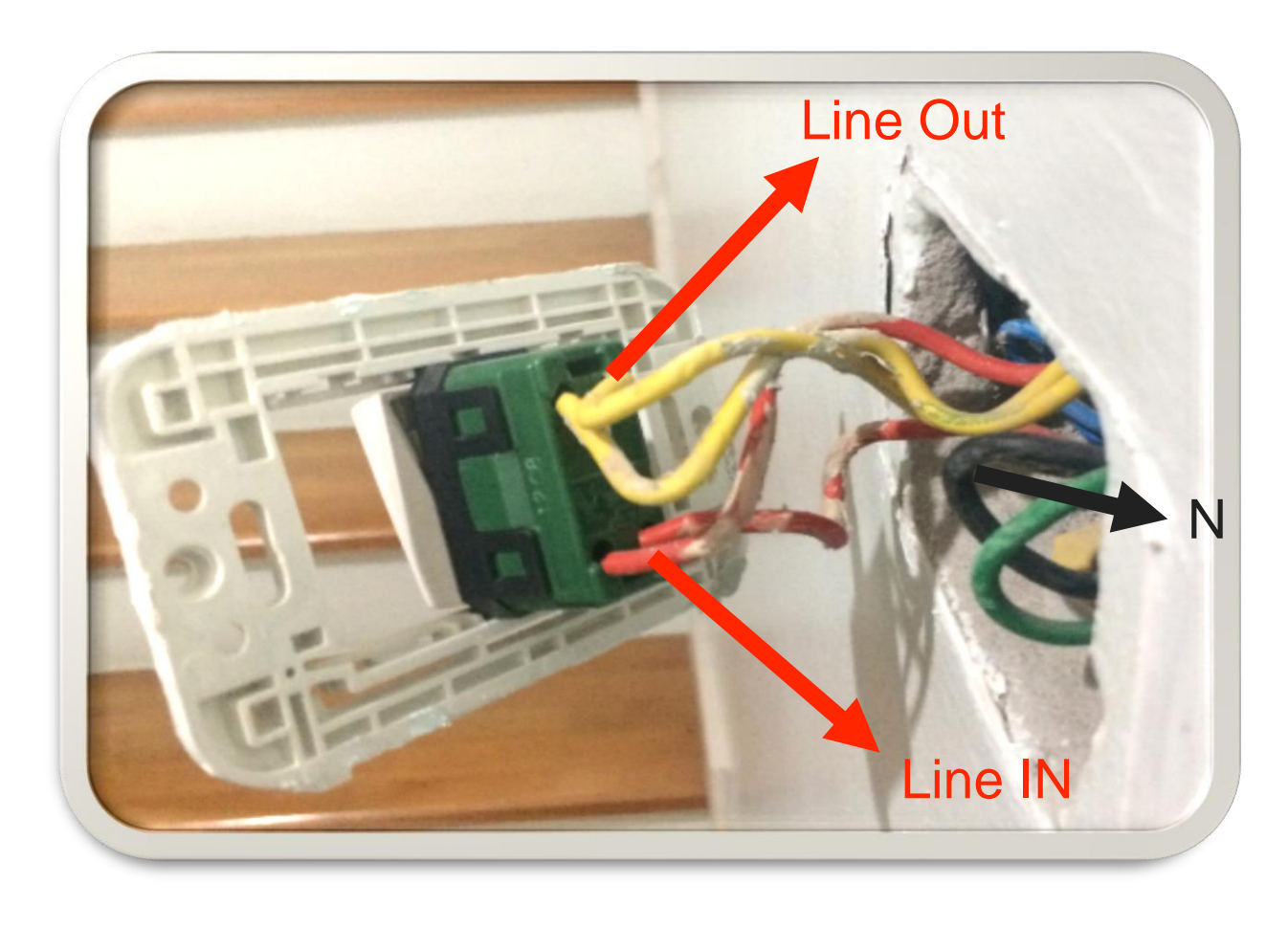

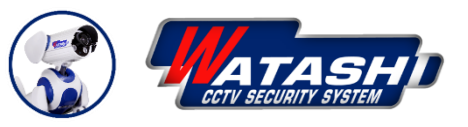

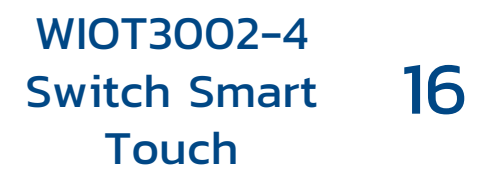

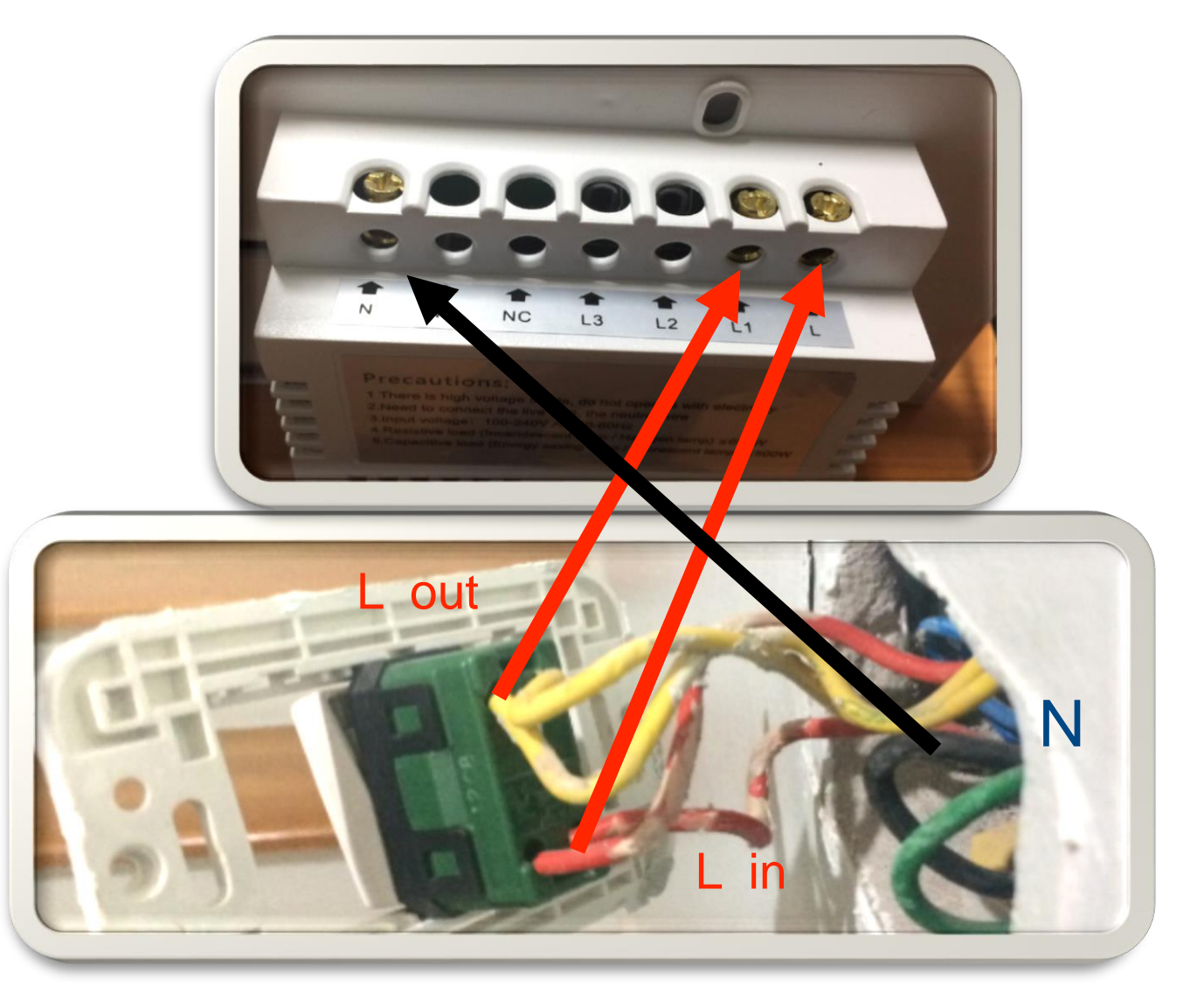

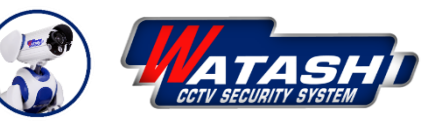